# **Rocky Linux and Double Attachment**

03/2025 AMT/PTD/NMA/0064/1/6/EN

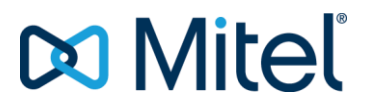

#### Warning

Although the information provided in this document is considered pertinent, Mitel Networks Corporation (MITEL (®) cannot guarantee its accuracy.

The information may be changed without notice and should not be interpreted in any way whatsoever as a commitment on the part of Mitel, its affiliated companies or subsidiaries.

Mitel, its affiliated companies and subsidiaries shall not be held liable for any errors or omissions made in this document. This document -may be reviewed or re-edited at any time in order to add new information. No part of this document may be reproduced or transmitted in any form whatsoever or by any means - be it electronic or mechanical - no matter the purpose thereof, without the prior written consent of Mitel Networks Corporation.

© Copyright 2025, Mitel Networks Corporation. All rights reserved. Mitel ® is a registered trademark of Mitel Networks Corporation.

Any reference to third-party trademarks is made for information only, and Mitel does not guarantee the ownership thereof.

# CONTENTS

| 1 | ABOUT                                                | THIS DOCUMENT                                                                                                    | . 4                                                            |
|---|------------------------------------------------------|----------------------------------------------------------------------------------------------------|----------------------------------------------------------------|
|   | 1.1<br>1.2<br>1.3                                    | PURPOSE OF THIS DOCUMENT                                                                                                    | . 4<br>. 4<br>. 4                                              |
| 2 | INSTAL                                               | LING ROCKY LINUX                                                                                                    | . 5                                                            |
|   | 2.1<br>2.2<br>2.3<br>2.4<br>2.5<br>2.6<br>2.7<br>2.8 | <ul> <li>INSTALLING FROM THE DVD.</li> <li>2.1.1 SYSTEM PARTITIONING FOR REDUNDANT AND NON-REDUNDANT<br/>MIVOICE 5000 SERVER.</li> <li>2.1.2 PARTITIONING A NON-REDUNDANT MIVOICE 5000 MANAGER SYSTEM</li> <li>2.1.3 PARTITIONING A REDUNDANT MIVOICE 5000 MANAGER SYSTEM</li></ul> | .5<br>13<br>13<br>14<br>15<br>16<br>16<br>16<br>16<br>17<br>17 |
| 3 | CONFIG                                               | GURING DOUBLE ATTACHMENT ON MIVOICE 5000 SERVER                                                                                                    | 18                                                             |
|   | 3.1<br>3.2<br>3.3<br>3.4                             | CREATING THE FILE IFCFG-BOND0<br>MODIFYING THE FILE IFCFG-ETH0<br>CREATING THE FILE IFCFG-ETH1<br>CHECKING THE WORKING OF DOUBLE ATTACHMENT                                                                                                    | 18<br>19<br>19<br>20                                           |
| 4 | INSTAL                                               | LING THE MIVOICE 5000 APPLICATION                                                                                                    | 21                                                             |

# **1 ABOUT THIS DOCUMENT**

## 1.1 **PURPOSE OF THIS DOCUMENT**

This document describes the main installation phases for the Rocky Linux operating system. It indicates the minimum configuration required to use MiVoice 5000 applications with Linux.

# 1.2 SCOPE

64 bits Rocky Linux must first be installed (64 bits machine) before installing Mitel applications running with Linux.

Rocky Linux can only be used for a first installation.

Reference documents for the installation of the OS:

- MiVoice 5000 Server/Manager Upgrading to R8.0
- MiVoice 5000 Server Implementation
- MiVoice 5000 Manager Installation and Configuration
- MiVoice 5000 Server Operating Manual
- Updating by Repository
- Updating Rocky Linux Security Patch

# 1.3 **TERMINOLOGY**

- BOND0 : Virtual network interface
- DRBD : Distributed Replicated Block Device
- ETH0 or EM1 : Main network interface
- ETH1 or EM2 : Secondary or backup network interface
- IP : Internet Protocol
- LAN : Local Area Network
- WAN : Wide Area Network

# 2 INSTALLING ROCKY LINUX

This chapter explains how to install Rocky Linux from the DVD provided by Mitel.

2

IMPORTANT: Installing the OS on a virtual machine is the same as installing it on a physical machine. The "Firmware" parameter must be set to "EFI (recommended)" in the system's Boot Options menu.

YOU WILL NEED A DISK with:

> 90 GB space minimum for a redundant or non-redundant MiVoice 5000 Server

> 150 GB space minimum for a redundant or non-redundant MiVoice 5000 Manager.

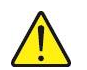

WARNING: For a redundant installation on a physical or virtual machine, disable the secure reboot. On VMWare; the option to opt out is in the settings of the machine,

#### under VM Options > Boot Options

| Virtual Hardware |                          | VM Options | Advanced Parameters                                              |
|------------------|--------------------------|------------|------------------------------------------------------------------|
| >                | General Options          |            | VM Name: Manager-R8.2-Doc                                        |
| >                | VMware Remote<br>Options | Console    | Expand for VMware Remote Console settings                        |
| >                | Encryption               |            | Expand for encryption settings                                   |
| >                | VMware Tools             |            | Expand for VMware Tools settings                                 |
| ~                | Boot Options             |            |                                                                  |
|                  | Firmware                 | E          | FI (recommended) ~                                               |
|                  | Secure Boot              |            | ] Enabled                                                        |
|                  | Boot Delay               | w<br>      | Then powering on or resetting, delay boot order by               |
|                  | Force EFI setup          |            | During the next boot, force entry into the EFI setup screen      |
|                  | Failed Boot Reco         | very       | ] If the VM fails to find boot device, automatically retry after |

# 2.1 INSTALLING FROM THE DVD

- To install Rocky Linux, place the DVD in your DVD/CD-ROM drive and reboot your system from the DVD/CD-ROM.
- The installation program then checks your system and tries to identify and boot from your DVD/CD-ROM drive.

#### Note: It may be necessary to edit the BIOS in order to first boot from the DVD/CD-ROM and boot in legacy BIOS mode instead of UEFI mode.

• Wait for the welcome screen to open (do not press any key until this screen opens).

1

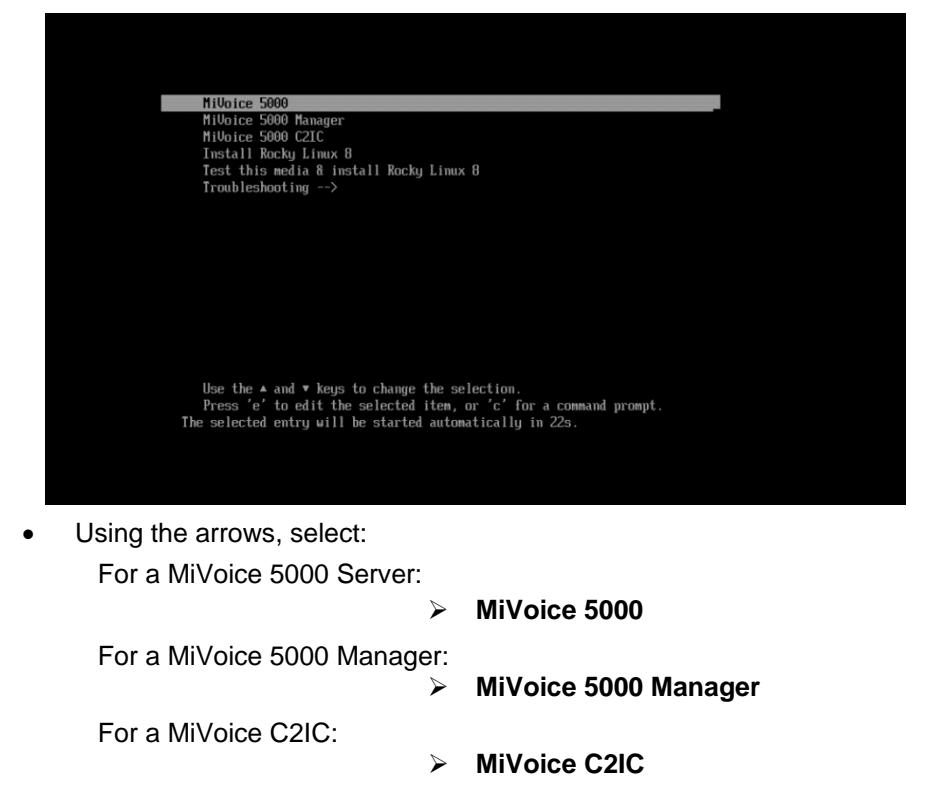

WARNING: Do not select any other option. If no action is taken for (about) 2 minutes, the system automatically starts on the first MiVoice 5000 line.

• Then click Enter.

The procedure in the example below will be described for MiVoice 5000 Server.

• Select the installation language (English by default).

|                        |                                | 📾 us                          |
|------------------------|--------------------------------|-------------------------------|
|                        |                                |                               |
| WELCOME TO RO          | CKY LINUX 8.                   |                               |
|                        | the second second second       |                               |
| what language would yo | u like to use during the insta | mation process?               |
| English                | English >                      | English (United States)       |
| Afrikaans              | Afrikaans                      | English (United Kingdom)      |
| አማርኛ                   | Amharic                        | English (India)               |
| A                      | Arabic                         | English (Australia)           |
| ন্যস্যীয়া             | Arabic                         | English (Canada)              |
| Antonian               | Assamese                       | English (Denmark)             |
| Astunanu               | Astunan                        | English (Ireland)             |
| Беларуская             | Belarusian                     | English (New Zealand)         |
| Български              | Bulgarian                      | English (Nigeria)             |
| বাংলা                  | Bangla                         | English (Hong Kong SAR China) |
| 5535                   | Tibetan                        | English (Philippines)         |
| Bosanski               | Bosnian                        | English (Singapore)           |
| Català                 | Catalan                        | English (South Africa)        |
| Čeština                | Czech                          | English (Zambia)              |
| Cumraan                | Malch                          | English (Zimbabwe)            |
| Dead                   | Dealah                         | English (Botswana)            |
| Liansk                 |                                | Fastish (Assisted B. Deckeda) |

• Click Continue.

The following windows opens.

| INSTALLATION SUMMARY                     |                                    | ROCKY LINUX 8 INSTALLATION                                    |
|------------------------------------------|------------------------------------|---------------------------------------------------------------|
|                                          |                                    | 🕮 us Helpi                                                    |
|                                          |                                    |                                                               |
| LOCALIZATION                             | SOFTWARE                           | SYSTEM                                                        |
| English (US)                             | Installation Source<br>Local media | Installation Destination<br>Kickstart insufficient            |
| English (United States)                  | Software Selection                 | KDUMP<br>Kdump is enabled                                     |
| O Time & Date<br>Europe/Paris timezone   |                                    | Network & Host Name                                           |
| USER SETTINGS                            |                                    | Security Policy<br>No profile selected                        |
| Root Password<br>Root password is set    |                                    |                                                               |
| User Creation<br>No user will be created |                                    |                                                               |
|                                          |                                    |                                                               |
|                                          |                                    | Quit Begin Installation                                       |
|                                          | N                                  | /e won't touch your disks until you click 'Begin Installation |

• Choose the Keyboard type by clicking the **Keyboard** icon with a small orange **Warning** icon:

| INSTALLATION SUMMARY                         |                                    | ROCKY LINUX 8 INSTALLATION                                                                  |
|----------------------------------------------|------------------------------------|---------------------------------------------------------------------------------------------|
| LOCALIZATION                                 | SOFTWARE                           | SYSTEM                                                                                      |
| Keyboard<br>English (US)                     | Installation Source                | Installation Destination                                                                    |
| English (United States)                      | Software Selection                 | KDUMP<br>Katemp is enabled                                                                  |
| O Time & Date<br>Europe/Faris timezoare      |                                    | Network & Host Name                                                                         |
| USER SETTINGS                                |                                    | Security Policy                                                                             |
| Cor Root Password<br>Root password is set    |                                    |                                                                                             |
| User Creation<br>No user will be created     |                                    |                                                                                             |
|                                              |                                    |                                                                                             |
|                                              |                                    | Quat Begin Installation<br>We won't touch your disks until your click 'Begin Installation'. |
| Bease complete items marked with this icon b | efore continuing to the next step. |                                                                                             |

• On the keyboard selection screen, click the 🕂 button.

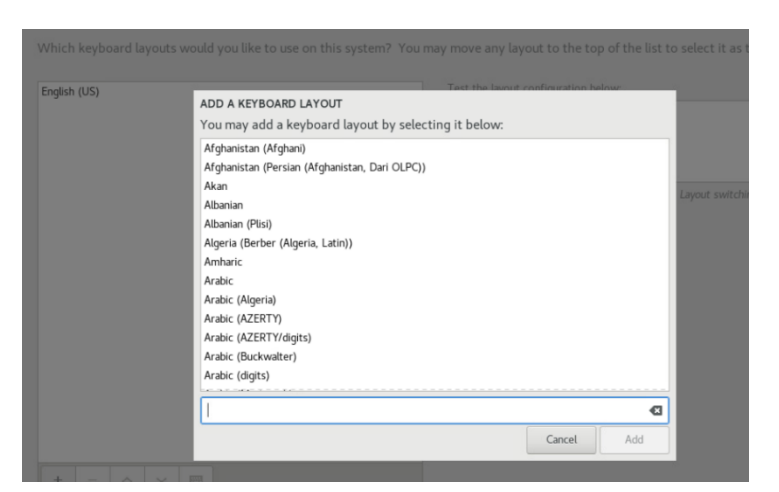

Use the scroll bar on the right to select the keypad type concerned. Click **Add**.

| ADD A KEYBOARD LAYOUT                                |        |     |  |  |  |  |
|------------------------------------------------------|--------|-----|--|--|--|--|
| You may add a keyboard layout by selecting it below: |        |     |  |  |  |  |
| French (alt., Latin-9 only)                          |        |     |  |  |  |  |
| French (alt., no dead keys)                          |        |     |  |  |  |  |
| French (alt., with Sun dead keys)                    |        |     |  |  |  |  |
| French (AZERTY)                                      |        |     |  |  |  |  |
| French (Bepo, ergonomic, Dvorak way)                 |        |     |  |  |  |  |
| French (Bepo, ergonomic, Dvorak way, AFNOR)          |        |     |  |  |  |  |
| French (Bepo, ergonomic, Dvorak way, Latin-9 only)   |        |     |  |  |  |  |
| French (Breton)                                      |        |     |  |  |  |  |
| French (Cameroon)                                    |        |     |  |  |  |  |
| French (Cameroon Multilingual (AZERTY))              |        |     |  |  |  |  |
| French (Canada)                                      |        |     |  |  |  |  |
| French (Canada, Dvorak)                              |        |     |  |  |  |  |
| French (Canada, legacy)                              |        |     |  |  |  |  |
| French (Canadian Multilingual)                       |        |     |  |  |  |  |
| Q                                                    |        |     |  |  |  |  |
|                                                      | Cancel | Add |  |  |  |  |
|                                                      |        |     |  |  |  |  |

The options list is updated:

| EYBOARD LAYOUT                             |                              | ROC                                      | KY LINUX 8 INSTALLATIO                   |
|--------------------------------------------|------------------------------|------------------------------------------|------------------------------------------|
| Which keyboard layouts would you like to u | se on this system? You may m | ove any layout to the top of the list to | select it as the default.                |
| English (US)<br>French (AZERTY)            | Te                           | it the layout configuration below:       |                                          |
|                                            |                              | I                                        | ayout switching not configure<br>Options |
|                                            |                              |                                          |                                          |
|                                            |                              |                                          |                                          |
|                                            |                              |                                          |                                          |
| + - ^ ~ 📼                                  |                              |                                          |                                          |

- Select type > (French (AZERTY) in the example).
- Click **Done** on the top left side.

The main setup screen re-opens:

| INSTALLATION SUMMARY                          |                     | ROCKY LINUX 8 INSTALLATION                         |
|-----------------------------------------------|---------------------|----------------------------------------------------|
| LOCALIZATION                                  | SOFTWARE            | SYSTEM                                             |
| Keyboard                                      | Installation Source | Installation Destination<br>Kickstart insufficient |
| a Language Support<br>English (United States) | Software Selection  | KDUMP<br>Kdump is enabled                          |
| O Time & Date<br>Europe/Paris timezone        |                     | Network & Host Name                                |
| USER SETTINGS                                 |                     | Security Policy<br>No profile selected             |
| Root Password<br>Root password is set         |                     |                                                    |
| User Creation<br>No user will be created      |                     |                                                    |
|                                               | We v                | Quit Begin Installation                            |

Click the **SYSTEM** icon with a small orange **Warning** icon.

# Note: The small orange Warning icons indicate the configurations that must be made.

The next screen is for selecting the disk on which the installation will be made.

1

In the **Storage configuration** area:

- Select **Customised**.
- Click Done.

On the manual partitioning screen:

- Choose the new mounting points which will use the following partitioning pattern: **Standard partition**
- Select the link (Click here to create them automatically).

The screen shows the automatically created partitions.

Then, depending on the type of system, adapt the mounting points and associated capacities by clicking the + or buttons.

Some will have to be deleted, others created or modified.

#### Tips:

- Respect the order indicated in the left column for partitioning (Partition 1, 2, etc.) in the tables.
- The unit for the capacity can be entered regardless of the installation language chosen (Mio or Mib, Gio or Gib).
- Do not use the Device type and File System fields, as the selection is made automatically.

The partitioning procedure is similar for the other systems with the respective values shown:

- For a redundant or non-redundant MiVoice 5000 Server, see Section 0.
- For a non-redundant MiVoice 5000 Manager, see Section 0.
- For a redundant MiVoice 5000 Manager, see Section 0.

Example of partitioning for MiVoice 5000 Server which should be as follows:

#### Recommended partitioning for a (redundant or non-redundant) MiVoice 5000 Server

|             | Mounting point | Туре                 | Size                |
|-------------|----------------|----------------------|---------------------|
| Partition 1 | /boot          | xfs                  | 1000 Mib            |
| Partition 2 | /boot/efi      | EFI system partition | 600 Mib             |
| Partition 3 | 1              | xfs                  | 40 000 Mib (40 Gib) |
| Partition 4 |                | Swap                 | 4 000 Mib (4 Gib)   |
| Partition 5 | /var/log       | xfs                  | 4 000 Mib (4 Gib)   |
| Partition 6 | /opt/a5000     | xfs                  | 40 000 Mib (40 Gib) |

Therefore, the **/home** line must be deleted, the **Swap** and **/** lines adjusted by modifying them and the **/var/log** and **/opt/a5000** partitions created.

Removing the /home line:

- Select this line then click
- Click again on the left in the list:

• The line is deleted.

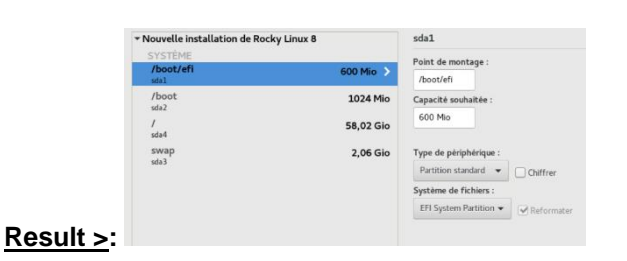

#### Modifying the Swap line:

• Select the **Swap** line.

In the Capacity area, enter the recommended value of 4 GiB.

| Nouvelle installation de Rocky | Linux 8    | sda3                            |
|--------------------------------|------------|---------------------------------|
| SYSTÈME<br>/boot/efi<br>sdal   | 600 Mio    | Point de montage :              |
| /boot<br>sda2                  | 1024 Mio   | Capacité souhaitée :            |
| /<br>sda4                      | 58,02 Gio  | 4 (510                          |
| swap                           | 2,06 Gio > | Type de périphérique :          |
| 3063                           |            | Partition standard 💌 🗌 Chiffrer |
|                                |            | Système de fichiers :           |
|                                |            | swap 👻 🖓 Paformatar             |

• Click again on the left in the list:

| Nouvelle installation de Rocky I | Linux 8   | sda4                          |
|----------------------------------|-----------|-------------------------------|
| SYSTÈME<br>/boot/efi<br>sdal     | 600 Mio   | Point de montage :            |
| /boot<br>sda2                    | 1024 Mio  | Capacité souhaitée :          |
| /<br>sda3                        | 58,02 Gio | 4 GIO                         |
| swap<br>sda4                     | 4 Gio 🗲   | Type de périphérique :        |
|                                  |           | Partition standard   Chiffrer |
|                                  |           | Système de fichiers :         |
|                                  |           | swap 🔻 🗹 Reformat             |

#### Result >:

Modifying the *I* line:

• Repeat the previous operation for this partition.

|         | <ul> <li>Nouvelle installation de Rocky Linux 8<br/>DONNÉES</li> </ul> |           | sda6                         |
|---------|------------------------------------------------------------------------|-----------|------------------------------|
|         | /opt/a5000<br>sda3                                                     | 22,39 Gio | Point de montage :           |
|         | /var/log<br>sda5                                                       | 4 Gio     | Capacité souhaitée :         |
|         | SYSTÈME<br>/boot/efi<br>sdal                                           | 600 Mio   | 40 Gio                       |
|         | /boot<br>sda2                                                          | 1024 Mio  | Partition standard  Chiffrer |
|         | /<br>sda6                                                              | 40 Gio >  | Système de fichiers :        |
| Result: | swap<br>sda4                                                           | 4 Gio     | Reformater                   |

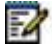

Note: If another line is to be modified, use the same procedure

Creating the /var/log partition:

Click 🛨 to add a mounting point.

Enter the name and the recommended capacity in the window that opens:

| AJOUTER UN NOUVEAU POINT DE MONTAGE                                                                             |                                     |  |  |  |  |
|----------------------------------------------------------------------------------------------------|-------------------------------------|--|--|--|--|
| De nouvelles options de personnalisation seront disponibles<br>après avoir créé le point de montage ci-dessous. |                                     |  |  |  |  |
| Point de montage :                                                                                              | /var/log 👻                          |  |  |  |  |
| Capacité souhaitée :                                                                                            | : 4 Gio                             |  |  |  |  |
|                                                                                                    |                                     |  |  |  |  |
|                                                                                                    | Annuler Ajouter un point de montage |  |  |  |  |

#### Click Add mounting point.

The line is created:

| Nouvelle installation de Rocky Linux 8 | sda6      |                                |  |
|----------------------------------------|-----------|--------------------------------|--|
| /opt/a5000<br>sda3                     | 22,39 Gio | Point de montage :             |  |
| /var/log<br>sda5                       | 4 Gio     | Capacité souhaitée :<br>40 Gio |  |
| /boot/efi<br>sdal                      | 600 Mio   | Tune de nérinhérique -         |  |
| /boot<br>sda2                          | 1024 Mio  | Partition standard  Chiffrer   |  |
| /<br>sda6                              | 40 Gio 🗲  | Système de fichiers :          |  |
| swap<br>sda4                           | 4 Gio     | Reformater                     |  |

Creating the /opt/ a5000 partition:

• Repeat the previous operation for this partition.

As the partitions have all been processed, the result is as follows:

| ARTITIONNEMENT MANUEL                                                                           |                     |                                                  |                         | INST<br>m f                                    | ALLATION DE                                                             | ROCKY LINUX<br>Aidez-moi !                                                        |
|-------------------------------------------------------------------------------------------------|---------------------|--------------------------------------------------|-------------------------|------------------------------------------------|-------------------------------------------------------------------------|-----------------------------------------------------------------------------------|
| <ul> <li>Nouvelle installation de Rocky Linux 8</li> <li>DONNÉES</li> <li>toes these</li> </ul> |                     | sda6<br>Point de montage :                       |                         | Périphéri                                      | ique :                                                                  |                                                                                   |
| sda5                                                                                            | 4 Gio               | /opt/a5000                                       |                         | VMware                                         | Virtual disk (sda)                                                      |                                                                                   |
| /opt/a5000<br>sda6                                                                              | 40 Gio >            | Capacité souhaitée :                             |                         | Modifi                                         | ier                                                                     |                                                                                   |
| SYSTÈME<br>/boot/efi<br>stal<br>/boot                                                           | 600 Mio<br>1024 Mio | 40 Gio Type de périphérique : Partition standard | Chiffrer                |                                                |                                                                         |                                                                                   |
| 5042                                                                                            | 40 Gio              | Système de fichiers :                            | _ canter                |                                                |                                                                         |                                                                                   |
| sda3                                                                                            | 40 010              | xfs 👻                                            | Paformator              |                                                |                                                                         |                                                                                   |
| swap<br>sda4                                                                                    | 4 Gio               |                                                  |                         | No.                                            |                                                                         |                                                                                   |
|                                                                                                 |                     | Etiquette :                                      |                         | Nom :                                          |                                                                         |                                                                                   |
|                                                                                                 |                     |                                                  |                         | 5080                                           |                                                                         |                                                                                   |
|                                                                                                 |                     |                                                  |                         |                                                | Mise à jour de                                                          | s paramètres                                                                      |
| + - C<br>ESPACE DISPONIBLE<br>423,97 Mio 90 Gio                                                 |                     |                                                  | Rem<br>dans ce<br>n'aur | arque : les p<br>t écran ne s<br>rez pas cliqu | paramètres que v<br>eront pas appliqu<br>é sur le bouton d<br>« Commenc | ous aurez définis<br>és tant que vous<br>u menu principal<br>er l'installation ». |
|                                                                                                 |                     |                                                  |                         |                                                |                                                                         |                                                                                   |

If the result is correct, click **Done**. Partition creation starts. Wait for the summary of the modifications to be displayed:

| Ordre | Action              | Туре                 | Périphérique                 | Point de montage |  |
|-------|---------------------|----------------------|------------------------------|------------------|--|
|       | créer une partition | partition            | sda1 sur VMware Virtual disk |                  |  |
| ļ     | créer le format     | EFI System Partition | sdal sur VMware Virtual disk | /boot/efi        |  |
|       | créer une partition | partition            | sda2 sur VMware Virtual disk |                  |  |
|       | créer le format     | xfs                  | sda2 sur VMware Virtual disk | /boot            |  |
|       | créer une partition | partition            | sda3 sur VMware Virtual disk |                  |  |
|       | créer une partition | partition            | sda4 sur VMware Virtual disk |                  |  |
|       | créer une partition | partition            | sda5 sur VMware Virtual disk |                  |  |
| 0     | créer une partition | partition            | sda6 sur VMware Virtual disk |                  |  |
| 1     | créer le format     | xfs                  | sda6 sur VMware Virtual disk | /opt/a5000       |  |
| 2     | créer le format     | xfs                  | sda5 sur VMware Virtual disk | /var/log         |  |
| 3     | créer le format     | swap                 | sda4 sur VMware Virtual disk |                  |  |
| .4    | créer le format     | xfs                  | sda3 sur VMware Virtual disk | /                |  |

• Check the configuration of the different partitions

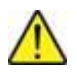

IMPORTANT: For a redundant system, note the system name of the redundant partition /opt/a5000 as this will be required when installing redundancy.

• Click Accept modifications.

The welcome screen is displayed:

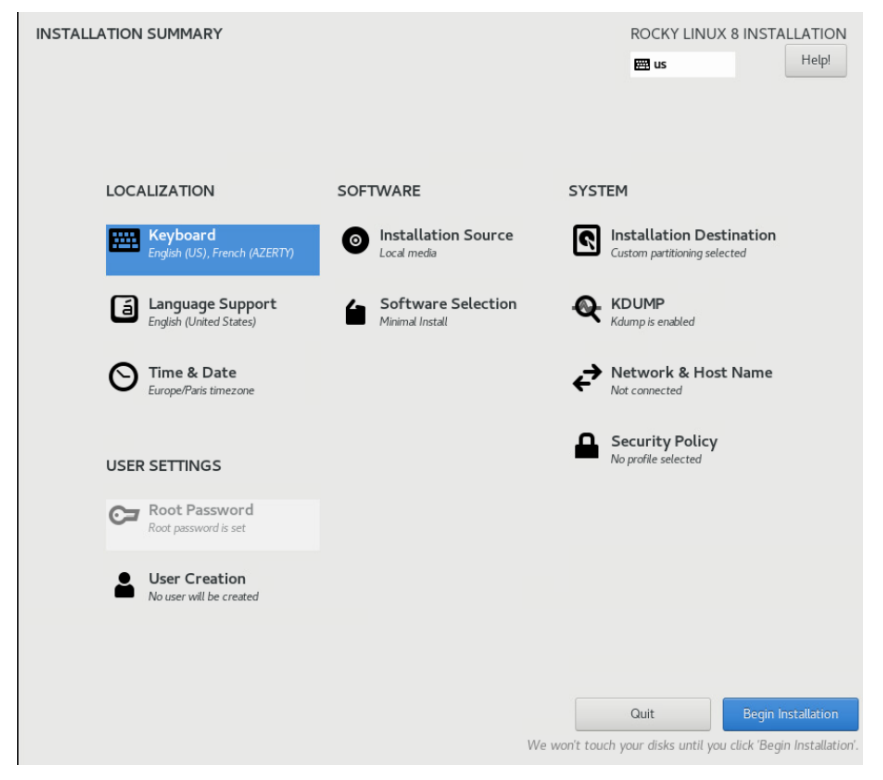

If other items still need to be configured, they are indicated by an orange **Warning** icon. Then see Section **2.2** Starting the installation.

### 2.1.1 SYSTEM PARTITIONING FOR REDUNDANT AND NON-REDUNDANT MIVOICE 5000 SERVER

This partitioning also applies to a Cluster Server.

#### Recommended partitioning for a (redundant or non-redundant) MiVoice 5000 Server

|             | Mounting point | Туре                 | Size                |
|-------------|----------------|----------------------|---------------------|
| Partition 1 | /boot          | xfs                  | 1000 Mib            |
| Partition 2 | /boot/efi      | EFI System partition | 600 Mib             |
| Partition 3 | 1              | xfs                  | 40 000 Mib (40 Gib) |
| Partition 4 |                | Swap                 | 4 000 Mib (4 Gib)   |
| Partition 5 | /var/log       | xfs                  | 4 000 Mib (4 Gib)   |
| Partition 6 | /opt/a5000     | xfs                  | 40 000 Mib (40 Gib) |

Since the procedure is the same as for MiVoice 5000 Server, see Section 0. At the end of the partitioning operation, see Section 2.2.

### 2.1.2 PARTITIONING A NON-REDUNDANT MIVOICE 5000 MANAGER SYSTEM

#### Recommended partitioning for a non-redundant MiVoice 5000 Manager

|             | Mounting<br>point | Туре                    | Size                                                                                         |
|-------------|-------------------|-------------------------|----------------------------------------------------------------------------------------------|
| Partition 1 | /boot             | xfs                     | 1000 Mib (created automatically > OK)                                                        |
| Partition 2 | /boot/efi         | EFI System<br>partition | 600 Mib (created automatically > OK)                                                         |
| Partition 3 |                   | Swap                    | 4 000 Mib (4 Gib) (To be adjusted)                                                           |
| Partition 4 | /var/log          | xfs                     | 4 000 Mib (4 Gib) (To be created)                                                            |
| Partition 5 | 1                 | xfs                     | Fill up to the maximum permissible size equivalent to the rest of the disk (To be adjusted). |

Since the procedure is the same as for MiVoice 5000 Server, see Section 0. At the end of the partitioning operation, see Section 2.2.

### 2.1.3 PARTITIONING A REDUNDANT MIVOICE 5000 MANAGER SYSTEM

|                | Mounting<br>point | Туре                    | Size                                                                                       |
|----------------|-------------------|-------------------------|--------------------------------------------------------------------------------------------|
| Partition<br>1 | /boot             | xfs                     | 1000 Mib (created automatically > OK)                                                      |
| Partition<br>2 | /boot/efi         | EFI System<br>partition | 600 Mib (created automatically > OK)                                                       |
| Partition<br>3 | 1                 | xfs                     | 40 Gib (To be adjusted)                                                                    |
| Partition<br>4 |                   | Swap                    | 4 000 Mib (4 Gib) (To be adjusted)                                                         |
| Partition<br>5 | /var/log          | xfs                     | 4 000 Mib (4 Gib) (To be created)                                                          |
| Partition 6    | /opt/a5000        | xfs                     | See Ordering Guide.<br>The disk space must be evaluated according to<br>the configuration. |

Recommended partitioning for a redundant MiVoice 5000 Manager

Since the procedure is the same as for MiVoice 5000 Server, see Section 0.

At the end of the partitioning operation, see Section 2.2.

# 2.2 STARTING THE INSTALLATION

At the end of the partitioning operation carried out in the previous sections, the welcome screen opens:

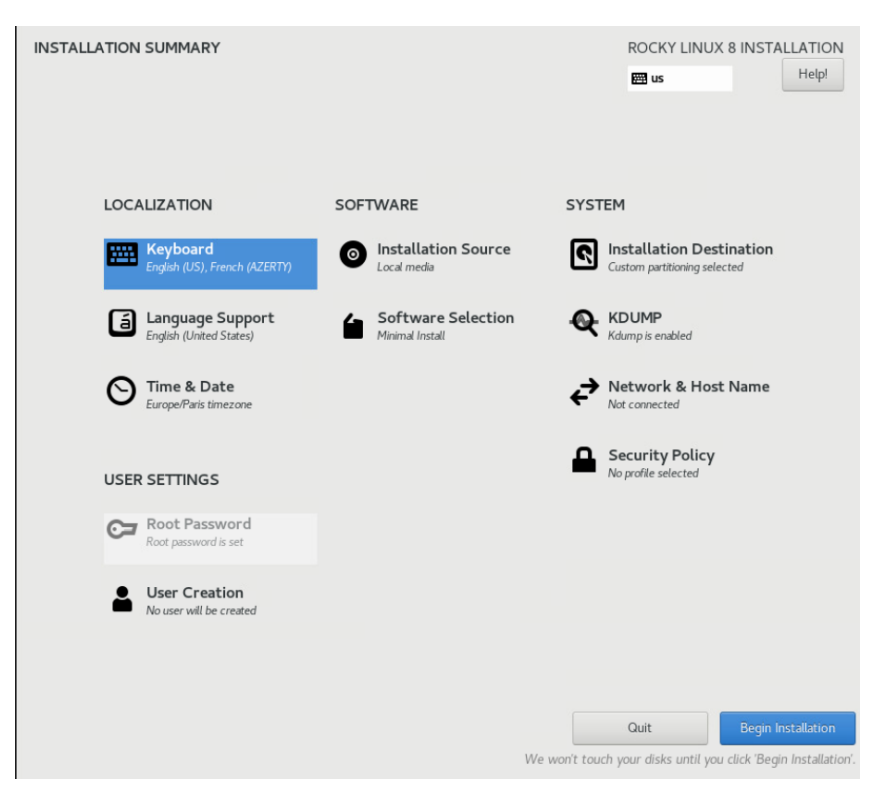

• Click Begin installation.

The installation starts.

#### During the installation phase:

- The previously created partitions are formatted.
- The packages are transferred and installed automatically.

At this stage, you can no longer do anything until all the packages are installed.

The duration of the installation depends on the number of packages installed and the capacity of your PC.

At the end of the installation; A screen opens with the message Finished.

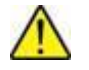

WARNING: If the installation has been made from a DVD, remove the DVD before rebooting.

• Click Reboot System.

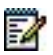

Note: For some types of servers, it may be necessary to perform a hard boot (ON/Off).

Then see Section 0.

# 2.3 LOGGING IN AS ROOT ON THE OS

• After the start sequence, the login screen appears:

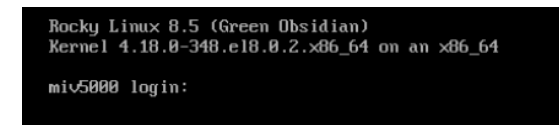

- Enter the **User name** (by default **root**)
- Enter the Password (by default Mitel5000).

Additional configurations, the configuration of Dual Attachment and the installation of the application itself are described in the following paragraphs.

# 2.4 CHANGING THE NETWORK CONFIGURATION AFTER INSTALLING THE OS

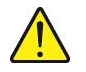

#### WARNING: Never use the network administration tool.

To change the (static) network configuration after the installation:

- Log in as root.
- Go to the directory /etc/sysconfig/network-scripts.
- Edit the file ifcfg-eth0.
  - o Modify the IP addresses of the parameters GATEWAY, IPADDR, NETMASK
- Back up these modifications.

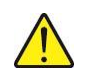

WARNING: For a redundant MiVoice 5000 Cluster Server or MiVoice 5000 Manager, the IP addresses must be fixed.

# 2.5 CHANGING THE DNS CONFIGURATION

- Log in as root.
- Edit the file resolv.conf in the /etc/ directory (or create it if it does not exist).
  - Add a line indicating the new name and IP address concerned.

Example: nameserver 8.8.8.8

If there are several DNS servers, create as many lines as there are servers.

• Back up these modifications.

## 2.6 CHANGING THE HOSTNAME

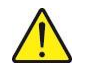

WARNING: While configuring the MiVoice 5000 Manager network, the PC name (hostname) should not contain the character "." (the character "period"). Example: the name "host" can then be used whereas the name host.domain.com should not be used.

- Log in to the root account with the password Mitel5000.
- In the terminal window, type in the following command to give a name to the machine (for instance miv5000):

#### hostnamectl set-hostname miv5000

• As a result of this command the prompt can be used to check the name, by typing in the hostname command:

[root@miv5000 ~]# hostname

miv5000

# 2.7 CHANGE THE ROOT PASSWORD CONFIGURATION AFTER INSTALLING THE OS

To change a root password:

- Enter the **passwd** command.
- Enter the new password.

## 2.8 **CONFIGURING THE FIREWALL (OPTIONAL)**

To configure the firewall:

Create an **iptables.conf** files with all the required ports open. Refer to the document **MiVoice 5000 solution - List of TCP and UDP ports**.

To implement the new iptables.conf file:

- Log in to the Linux terminal in **root**.
- Go to the **/tmp/** directory.
- Copy the new **iptables.conf** file in the **tmp** folder.
- Enter the **dos2unix iptables.conf** command to convert the **iptables.conf** file to a Unix format.
- Enter the **iptables-restore iptables.conf** command to apply the configuration of the **iptables.conf** file.
- Enter the **iptables-save** > /etc/sysconfig/iptables command to save the new **iptables.conf** file in the proper directory.
- Enter the **systemctl enable iptables** command to activate **iptables** when Linux launches.

# 3 CONFIGURING DOUBLE ATTACHMENT ON MIVOICE 5000 SERVER

This procedure is applicable to both redundant and non-redundant systems. For redundant systems, this procedure must be followed on each PC (master and slave PC).

In double attachment, the (Master and Slave) machines are connected to two networks and, therefore, have two network cards.

# 3.1 CREATING THE FILE IFCFG-BOND0

- Go to the directory /etc/sysconfig/network-scripts.
- Copy the file **ifcfg-eth0** to **ifcfg-bond0**.
- Then modify the **file ifcfg-bond0** as follows (modifications in bold): The lines in bold must be added or modified):

NAME=bond0 **DEVICE=bond0** TYPE=bond **ONBOOT=yes BOOTPROTO=none** IPADDR=12.1.1.61 NETMASK=255.255.0.0 GATEWAY=12.1.1.1 **DEFROUTE=yes** PEERDNS=no **PEERROUTES=yes** IPV4\_FAILURE\_FATAL=no IPV6INIT=yes IPV6 AUTOCONF=yes **IPV6 DEFROUTE=yes IPV6 PEERDNS=ves IPV6 PEERROUTES=yes** IPV6\_FAILURE\_FATAL=no BONDING\_OPTS="miimon=100 mode=1 primary=eth0"

- For other parameters not listed above, leave the default values.
- Save the modifications made in the file ifcfg-bond0.

## 3.2 MODIFYING THE FILE IFCFG-ETH0

• Modify the file IFCFG-ETH0 as follows (modifications in bold). The lines in bold must be added or modified:

NAME=eth0 DEVICE=eth0 TYPE=Ethernet ONBOOT=yes BOOTPROTO=none MASTER=bond0 SLAVE=yes

2

# Note: It is not necessary to indicate the network configuration (IP address, subnet mask, etc.) in the files ifcfg-eth0 and ifcfg-eth1.

- For other parameters not listed above, leave the default values.
- Save the modifications made in the file **ifcfg-eth0**.

## 3.3 CREATING THE FILE IFCFG-ETH1

- Copy the file ifcfg-eth0 to ifcfg- eth1.
- Then modify the file **ifcfg-eth1** as follows (modifications in bold). The lines in bold must be added.
- Save the modifications made in the file ifcfg-eth1.

NAME=eth1 DEVICE=eth1 TYPE=Ethernet ONBOOT=yes BOOTPROTO=none MASTER=bond0 SLAVE=yes

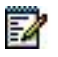

# Note: It is not necessary to indicate the network configuration (IP address, subnet mask, etc.) in the files ifcfg-eth0 and ifcfg-eth1.

- For other parameters not listed above, leave the default values.
- Save the modifications made in the file ifcfg-eth1.

Taking into account the network configuration > Rebooting the system by running the command:

#### shutdown -r now

Or the commands:

#### nmcli c reload

• And then for each modified network card, run the commands (here example for eth0):

nmcli dev eth0

nmcli con up eth0

# 3.4 CHECKING THE WORKING OF DOUBLE ATTACHMENT

The following points must be checked:

- The four items bond0, eth0, eth1 and Lo must be listed.
- The three interfaces bond0, eth0 and eth1 must have the same Mac address, that of Ethernet access eth0.
- Only interface bond0 is associated with the virtual IP address used by the MiVoice 5000 Server software and works in "MASTER" mode.
- The two interfaces eth0 and eth1 now work in "SLAVE" mode.
- Upon prompt, type in the **ifconfig** command.
- Check the above information, displayed below in bold:

#### Example

bond0: flags=5187<UP,BROADCAST,RUNNING,MASTER,MULTICAST> mtu 1500 inet 10.1.1.251 netmask 255.255.0.0 broadcast 10.1.255.255 inet6 fe80::1618:77ff:fe45:bea7 prefixlen 64 scopeid 0x20<link> ether 14:18:77:45:be:a7 txqueuelen 0 (Ethernet) RX packets 10697720 bytes 3815773003 (3.5 GiB) RX errors 0 dropped 1476 overruns 0 frame 0 TX packets 31741430 bytes 11469804817 (10.6 GiB) TX errors 0 dropped 0 overruns 0 carrier 0 collisions 0
eth0: flags=6147<UP,BROADCAST,SLAVE,MULTICAST> mtu 1500 ether 14:18:77:45:be:a7 txqueuelen 1000 (Ethernet) RX packets 0 bytes 0 (0.0 B) RX errors 0 dropped 0 overruns 0 frame 0 TX packets 0 bytes 0 (0.0 B) RX errors 0 dropped 0 overruns 0 carrier 0 collisions 0

eth1: flags=6211<UP,BROADCAST,RUNNING,SLAVE,MULTICAST> mtu 1500 ether 14:18:77:45:be:a7 txqueuelen 1000 (Ethernet) RX packets 10698880 bytes 3815908347 (3.5 GiB) RX errors 0 dropped 0 overruns 0 frame 0 TX packets 31742719 bytes 11470162921 (10.6 GiB) TX errors 0 dropped 0 overruns 0 carrier 0 collisions 0 device interrupt 19

Io: flags=73<UP,LOOPBACK,RUNNING> mtu 65536 inet 127.0.0.1 netmask 255.0.0.0 inet6 ::1 prefixlen 128 scopeid 0x10<host> loop txqueuelen 0 (Local loop) RX packets 24094972 bytes 10685725721 (9.9 GiB) RX errors 0 dropped 0 overruns 0 frame 0 TX packets 24094972 bytes 10685725721 (9.9 GiB) TX errors 0 dropped 0 overruns 0 carrier 0 collisions 0

# 4 INSTALLING THE MIVOICE 5000 APPLICATION

Install the application in question using the following documents, available on Mitel.com:

- For MiVoice 5000 Call Server installation:
  - MiVoice 5000 Server Implementation
  - MiVoice 5000 Server Operating Manual
- For MiVoice 5000 Manager installation:
  - MiVoice 5000 Manager Installation and Configuration
- For migrating to R8.2 or later version for MiVoice 5000 Call Server
  - MiVoice 5000 Server/Manager, EX Controller, and Mitel 5000 Compact Server -Migrating to R8.2 and later versions
- For updates:
  - Updating by Repository
  - Updating Rocky Linux Security Patch

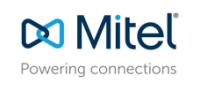

© Copyright 2025, Mitel Networks Corporation. All Rights Reserved. The Mitel word and logo are trademarks of Mitel Networks Corporation. Any reference to third party trademarks are for reference only and Mitel makes no representation of ownership of these marks.